# 楽譜投稿ガイド

## 楽譜の投稿方法

#### 1. 楽譜に使われている楽曲が出版可能かどうか確認してください。

(PD楽曲や投稿者様自身で著作権を管理している楽曲は除く)
 ※PD楽曲… 著作権の消滅した楽曲のこと。PD=パブリックドメイン

 <<u>JASRAC作品データベース検索サービス></u>
 <<u>NexTone作品検索データベース></u>
 双方ともに出版権未登録(管理外)の楽曲は利用不可
 デジタル配信販売で外国楽曲を投稿する場合、下記サイトにてご確認の上ご投稿くださ

い。

外国作品のインタラクティブ配信可視的利用可否判定リスト

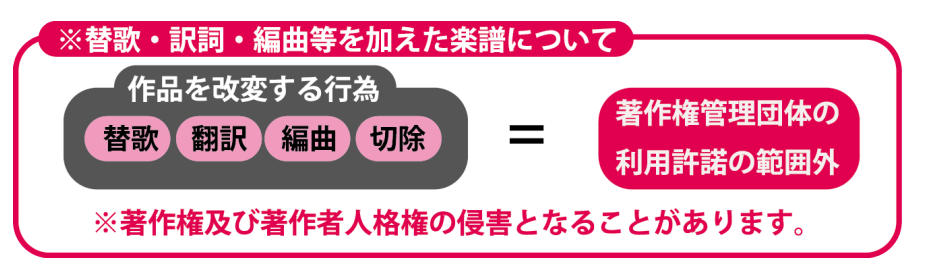

上記の場合、投稿者様が当該権利者より直接許諾をとっていただきますようお願い申し 上げます。

### くれぐれも権利者には敬意をもって対応してください。

権利者に無断で上記楽譜を投稿されていることが判明した場合は、

商品の販売を停止させていただきますので予めご了承ください。

また、権利侵害により損害賠償等が発生した場合、投稿者様にご負担いただくこととなりますので十分にご注意願います。

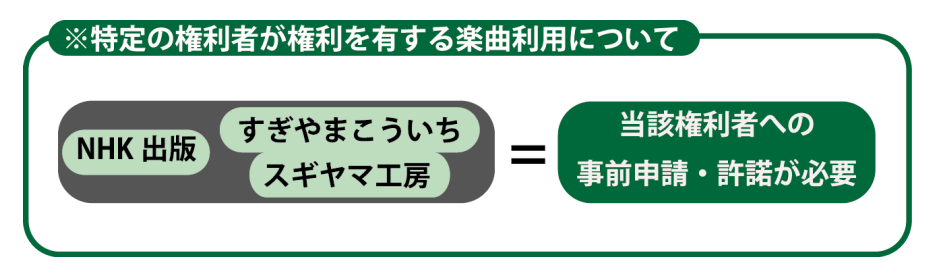

上記権利者が権利を有するかどうかの確認は、

<u>J-WID</u>の「権利者」の欄に該当権利者の記載があるかどうかでご確認いただけます。 各権利者が権利を有する楽曲を販売希望される方は、下記リンクより楽曲使用の旨を直 接ご連絡ください。

・NHK出版・・・お問い合わせフォーム(NHK出版のHP)

<u>・すぎやまこういち もしくは スギヤマ工房(すぎやまこういち公式サイト)</u>

2. 譜面のサイズがA4で、左右に余白が2cm以上あることを確認してください。

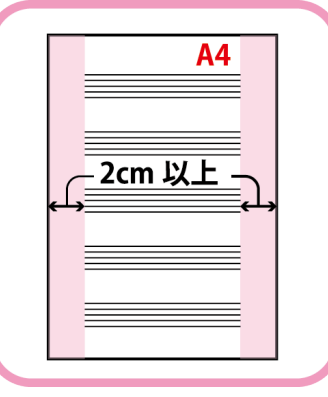

3. 楽譜の各ページは、PDFファイルにする際に結合して1つのファイルにしてください。

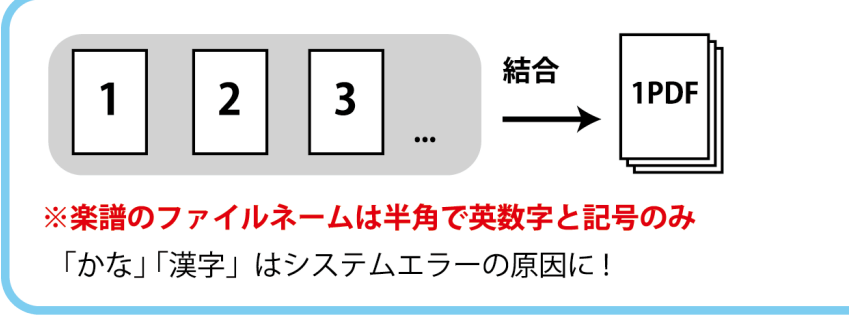

★フリーでpdf 結合ができるサイト … <u>Smallpdf.com</u> <u>iLovePDF</u>

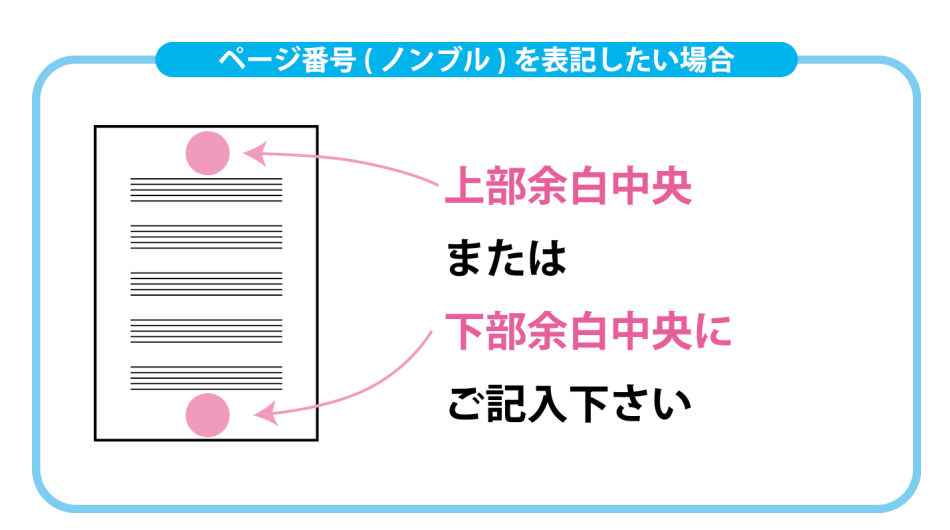

4. PDFファイル生成時にフォントの埋め込みを行ってください。

adobe Illustrator等のソフトでアウトライン処理を行っていただくとより確実です。

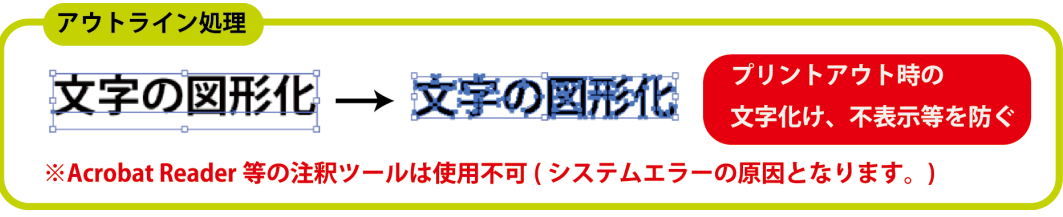

#### 5. 作品明細について5つの注意事項

| 1. 楽詞     | 普の情報を全て           | 記入       |                    |                                   |  |
|-----------|-------------------|----------|--------------------|-----------------------------------|--|
|           | 商品タイトル            |          | 仕様                 | ) 楽譜データのファイルネーム                   |  |
| 例         | ユメタマゴ             | ピアノ連弾譜   | ピアノ連弾              | yumetamago_rendan                 |  |
| 記入→       |                   |          |                    |                                   |  |
| 全 17 項目   |                   |          |                    |                                   |  |
| ※ Z<br>問: | 記入いただい<br>ないが無いよう | た情報の一部は印 | ₽刷されますの<br>トご記入願いま | )で、販売後の変更ができません。<br><sup>ます</sup> |  |

| 2. 価格設定 |                                      |                           |  |  |  |  |
|---------|--------------------------------------|---------------------------|--|--|--|--|
|         | <b>最低販売価格以上の金額であれば、自由に設定して頂けます</b> 。 |                           |  |  |  |  |
| 提出      | PDF のページ数                            | <b>最低販売価格</b> (税抜き表示)     |  |  |  |  |
| ~       | ~ 16 ページ                             | ¥ 600                     |  |  |  |  |
| 1       | <b> 7 ページ</b> 〜                      | ¥ 620 ~ (1 ページにつき + ¥ 20) |  |  |  |  |
|         |                                      |                           |  |  |  |  |

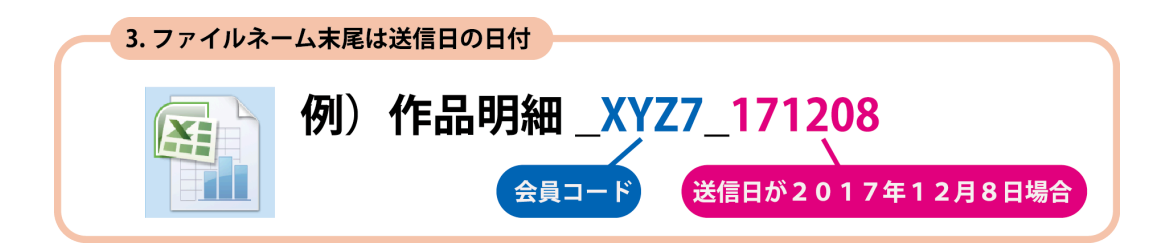

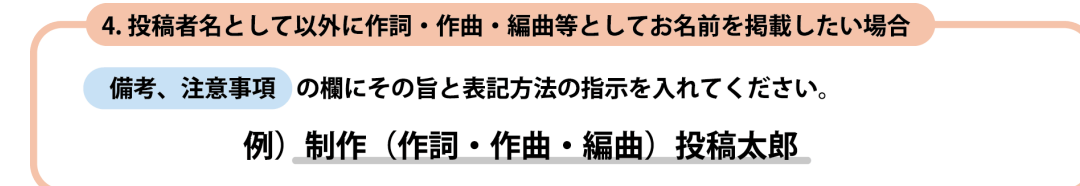

5. 商品タイトルが曲目と同一ではない場合

販売者がユーザーに伝えたい商品詳細情報の欄に収録曲目も記入してください。

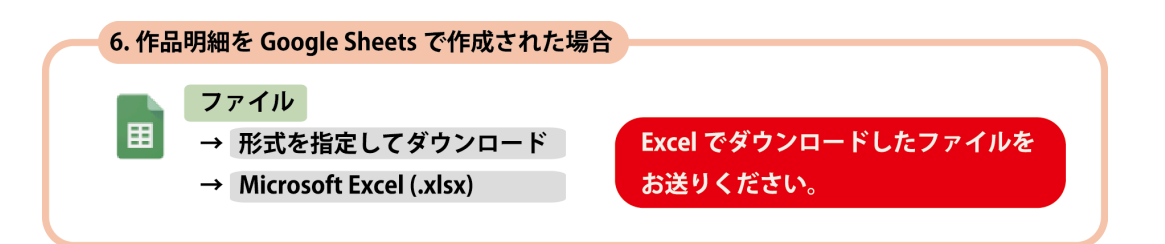

#### 6. 楽譜データと作品明細を併せてお送りください。

<送り先> support@musicart.co.jp ※データ量が多くメール添付が不可能な場合は、<u>「おくりん坊」「firestorage」「ギ</u> ガファイル便」 などの ファイル転送サービスを利用して上記アドレスまでお送りくだ さい。 ファイル保存期間は**7日以上**をご設定ください。

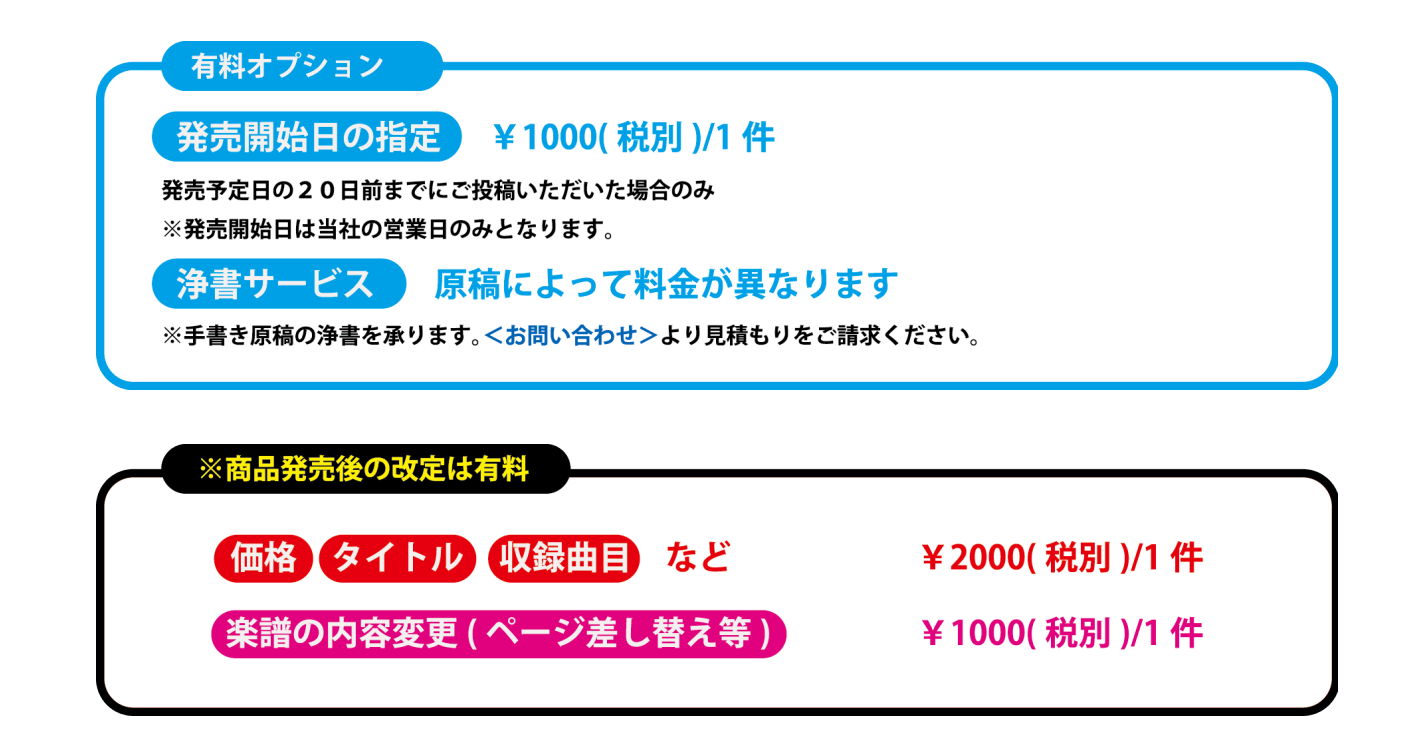

## 楽譜登録完了・販売開始

楽譜データをお送りいただいてから登録完了までは1週間ほどかかります。 登録完了メールをお送りいたしますのでご確認いただけます。 登録完了と同時に販売が開始されます。

以上

2017年10月10日 記載 2017年11月24日 一部改訂 2018年1月5日 一部改訂 2019年4月5日 一部改訂 2019年5月2日 一部改訂

お問い合わせ <運営会社><u>株式会社音楽藝術社 クリエイターズスコア係</u> support@musicart.co.jp